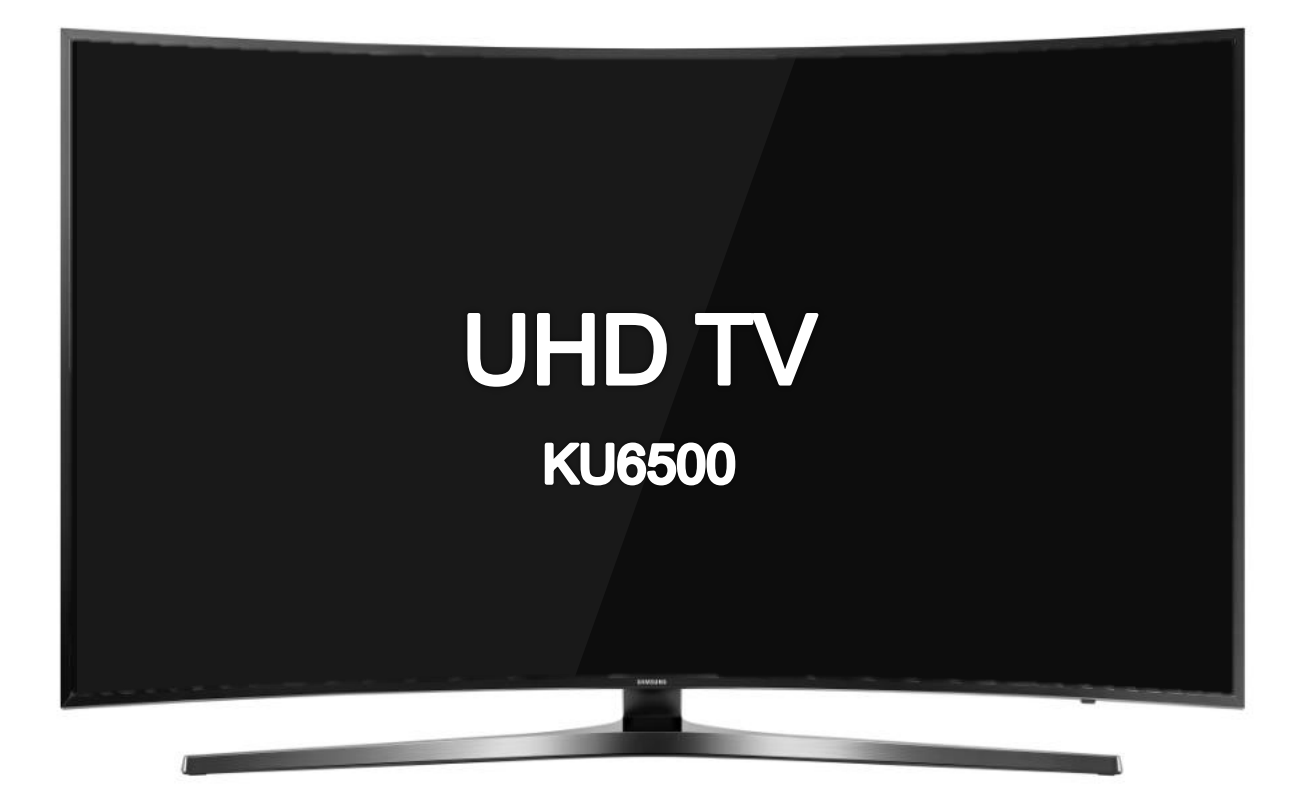

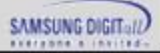

**Table of Contents** 

- 1. Product Introduction
- 2. Key Features & Operation
- 3. Front/Rear View
- 4. Repair Preparations
- 5. Layout
- 6. Wiring Diagram
- 7. Circuit Description
- 8. Troubleshooting
- 9. Factory Mode
- 10. Disassembly & Reassembly

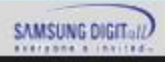

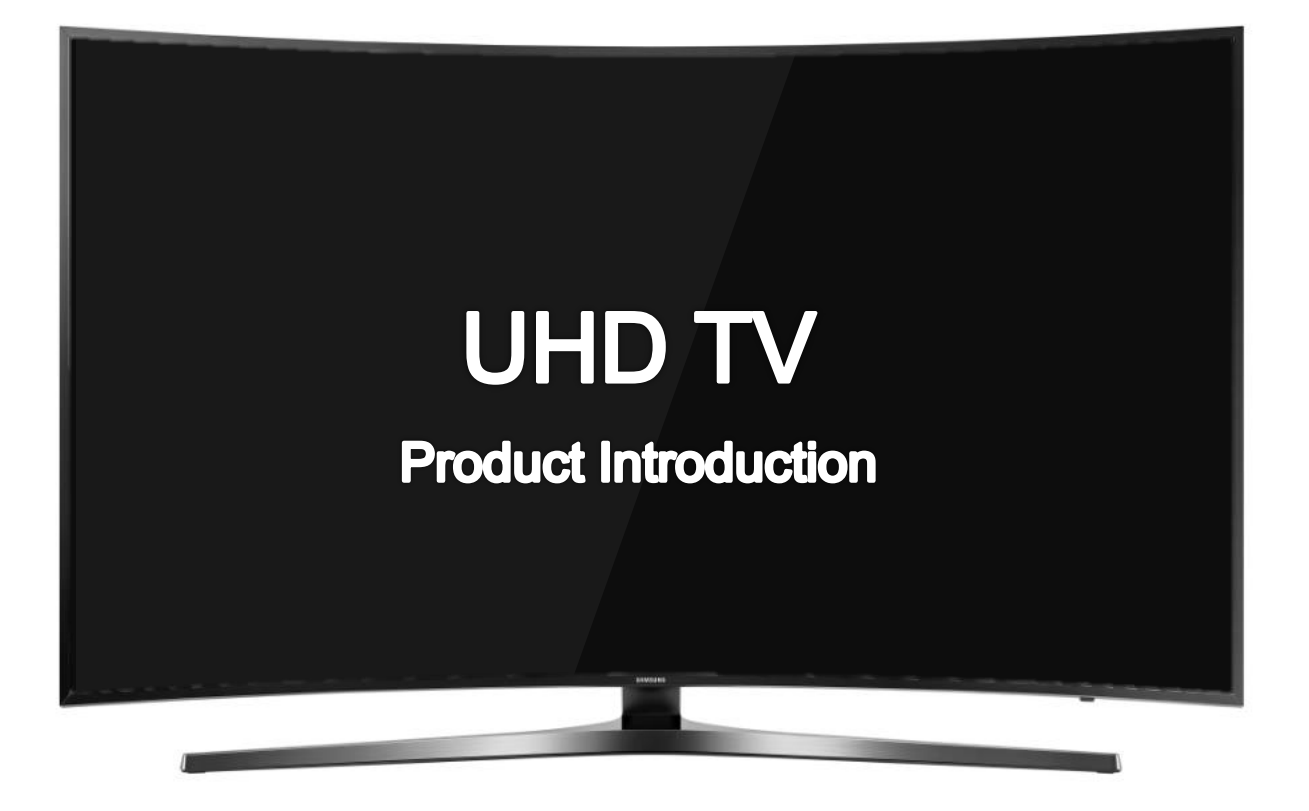

![](_page_2_Picture_2.jpeg)

## **Product Introduction Specifications**

![](_page_3_Figure_2.jpeg)

### **KU6500 Specification**

- 2160P Ultra HD
- 3HDMI, DVI support
- Smart HUB
- Built-in Wi-Fi / BT
- Simple Smart Control

### KU6500 Detail spec.

- Front Color : Silver
- Design : '16 Chamfer
- Panel : 60Hz
- Memory: Flash 8G

|                                          | UN43KU6500KXZL        | UN49KU6500KXZL         | UN55KU6500KXZL     | UN65KU6500KXZL     |
|------------------------------------------|-----------------------|------------------------|--------------------|--------------------|
| Size (with Stand)<br>W * H * D [mm]      | 965.2 * 617.3 * 303.9 | 1096.3 * 710.5 * 334.0 | 1233.6*786.9*334.0 | 1452.4*924.2*378.7 |
| Size (without Stand)<br>W * H1 * D1 [mm] | 965.2 * 565.1 * 93.0  | 1096.3 * 639.4 * 104.0 | 1233.6*715.3*97.2  | 1452.4*840.7*114.7 |
| Weight [kg]<br>(with Stand)              | 11.8                  | 15.9                   | 19.4               | 27.1               |
| Weight [kg]<br>(without Stand)           | 10.3                  | 13.9                   | 17.4               | 23.5               |

![](_page_3_Picture_15.jpeg)

## **Specification**

|                   | KU6500                           |  |
|-------------------|----------------------------------|--|
| CPU               | CA17 Quad 800MHz<br>9920 DMIPS   |  |
| DDR               | LPDDR4 2.5GB , 1.25GHz 64bit     |  |
| Flash             | 8GB ( eMMC5.0)                   |  |
| HDMI              | 3 INPUT, HDMI DVI Supprot        |  |
| Voice Recognition | 0                                |  |
| Camera            | X                                |  |
| Eco Sensor/IR/LED | Built-in bottom Frame            |  |
| Sound output      | 20W (Left 10W Right 10W)         |  |
| Screen Mirroring  | YES (TV to Mobile, Mobile to TV) |  |

![](_page_4_Picture_3.jpeg)

![](_page_4_Picture_4.jpeg)

**Dimension – Stand & Cover Rear Area** 

# **Stand Dimension**

![](_page_5_Figure_3.jpeg)

| Inch                            | 43                    | 49                | 55                | 65                 |
|---------------------------------|-----------------------|-------------------|-------------------|--------------------|
| Y-Shape Stand<br>W * D * H [mm] | 709.9 * 301.7 * 221.9 | 947.4*334.2*248.2 | 947.4*334.2*248.2 | 1061.2*378.9*276.9 |

![](_page_5_Picture_5.jpeg)

SAMSUNG

**Dimension – Stand & Cover Rear Area** 

# **Cover-Rear Dimension**

![](_page_6_Figure_4.jpeg)

| 구분              | 43″     | 49″       | 55″       | 65″       |
|-----------------|---------|-----------|-----------|-----------|
| WALL MOUNT(AXB) | 200x200 | 400 X 400 | 400 X 400 | 400 X 400 |
| С               | 380.3   | 345.8     | 414.4     | 524.1     |
| D               | 185.4   | 118.0     | 167.9     | 230.5     |
| E               | 170.1   | 112.3     | 139.9     | 201.4     |
| F               | 172.6   | 189.4     | 197.1     | 273.6     |
| G               | 132.4   | 233       | 296       | 200.7     |

![](_page_6_Picture_6.jpeg)

![](_page_7_Picture_1.jpeg)

![](_page_7_Picture_2.jpeg)

# 2016' NEW UI

![](_page_8_Picture_2.jpeg)

- Smart Hub first screen

![](_page_8_Picture_4.jpeg)

- Apps menu

![](_page_8_Picture_6.jpeg)

- Games menu

![](_page_8_Picture_8.jpeg)

### **Remote controller**

## The Samsung Smart Control

![](_page_9_Picture_4.jpeg)

#### Connecting the Samsung Smart Control to the TV Connect the Samsung Smart Control to your TV to operate the TV.

When you turn on the TV for the first time, the Samsung Smart Control pairs to the TV automatically. If the Samsung Smart Control does not pair to the TV automatically, point it at the remote control sensor of the TV, and then press and hold the Return and Start/Pause buttons (labeled O and O in the figure below) simultaneously for 3 seconds or more.

![](_page_9_Picture_7.jpeg)

| Button                                   | Description                                                                                                    |
|------------------------------------------|----------------------------------------------------------------------------------------------------|
| ↓ (Voice recognition)                    | Runs Voice Interaction. Press the button, say a voice command, and then release the button to run Voice Interaction. When pressed once, the guide to Voice Interaction appears.                      |
| 123 (Number pad)                         | When pressed, a number strip appears on the bottom of the screen. Select numbers<br>and then select Done to enter a numeric value. Use to change the channel, enter a<br>PIN, enter a ZIP code, etc. |
| EXTRA                                    | While watching content, press to display extra information from the content provider.                                                                                                    |
| ••••                                     | Use these colored buttons to access additional options specific to the feature in use.<br><i>L</i> This button is not available in the U.S.A. and Canada.                                            |
| Directional pad (up/<br>down/left/right) | Moves the focus and changes the values seen on the TV's menu.                                                                                                    |
| Select                                   | Selects or runs a focused item. When pressed while you are watching content, detailed program information appears.                                                                                   |
| (Return)                                 | Press to return to the previous menu. When pressed for 1 second or more, the running function is terminated. When pressed while you are watching a program, the previous channel appears.            |
| ด (Smart hub)                            | Press to return to the Home Screen.                                                                                                    |
| D∭ (Play/pause)                          | When pressed, the playback controls appear. Using these controls, you can control the media content that is playing.                                                                                 |
| VOL (Volume)                             | Move the button up or down to adjust the volume. To mute the sound, press the button. When pressed for 1 second or more, the Accessibility Shortcuts menu appears.                                   |
| CH (Channel)                             | Move the button up or down to change the channel. To see the Guide screen, press the button.                                                                                                    |

![](_page_9_Picture_9.jpeg)

![](_page_10_Picture_1.jpeg)

![](_page_10_Picture_2.jpeg)

### Front View KU6500

# Initial Setup

When you turn on your TV for the first time, it immediately starts the Initial Setup. Follow the instructions displayed on the screen and configure the TV's basic settings to suit your viewing environment.

#### Using the TV Controller

You can turn on the TV with the TV controller button at the bottom of the TV, and then use the Control menu. The Control Menu appears when the button is pressed while the TV is On. For more information about its usage, refer to the figure below.

![](_page_11_Figure_7.jpeg)

![](_page_12_Picture_1.jpeg)

![](_page_12_Picture_2.jpeg)

# **KU6500 Repair Preparations**

![](_page_13_Picture_2.jpeg)

![](_page_13_Picture_3.jpeg)

![](_page_13_Picture_4.jpeg)

![](_page_13_Figure_5.jpeg)

### **Repair Preparations**

- 1. Disconnect PWR Cord.
- 2. Lay the TV Face Down on Protective Table with a screen cushion
- 3. Remove the 4 Stand Screws and remove the stand
- 4. Remove the Rear Cover.
- Reconnect PWR.
   Option: Can re-install stand to test the TV in the normal upright position.

![](_page_13_Picture_12.jpeg)

![](_page_13_Picture_13.jpeg)

![](_page_13_Picture_14.jpeg)

# **KU6500 Repair Preparations**

## **Removing SMPS board**

- Firstly, Remove 2 Cables
- Use both hands to hold the 'SMPS' and slide the board to the RIGHT to release the board.

Then carefully remove the 'SMPS'.

![](_page_14_Picture_6.jpeg)

## **Removing Main board**

- Use both hands to hold the 'TV Board' and slide the board to the LEFT to release the board.

Then carefully remove the 'TV Board'.

![](_page_14_Picture_10.jpeg)

![](_page_14_Picture_11.jpeg)

![](_page_15_Picture_1.jpeg)

![](_page_15_Picture_2.jpeg)

# KU6500 Layout

# Layout

![](_page_16_Picture_2.jpeg)

![](_page_16_Picture_3.jpeg)

SAMSUNG

![](_page_17_Picture_1.jpeg)

![](_page_17_Picture_2.jpeg)

# KU6500 Layout

# **Wiring Diagram**

![](_page_18_Picture_3.jpeg)

![](_page_18_Picture_4.jpeg)

![](_page_19_Picture_1.jpeg)

![](_page_19_Picture_2.jpeg)

# **Block Diagram**

![](_page_20_Figure_2.jpeg)

![](_page_20_Picture_3.jpeg)

# **Circuit Description**

# **Main Board**

![](_page_21_Figure_2.jpeg)

![](_page_21_Picture_3.jpeg)

# **Main Board Pin Map**

| 13. CN180            | 1_UT (USI-T LEFT)    | 14. CN180             | 02_UT (USI-T RIGHT)   |
|----------------------|----------------------|-----------------------|-----------------------|
| 1 FB_TRDY_1          | 2 GND                | 1 FB_TRDY_2           | 2                     |
| 3 PANEL_3.3V_PW      | 4 PANEL_3.3V_PW      | 3 AVDD_17V_PW         | 4 AVDD_17V_PW         |
| 5 FB_VCOM1_2_CELL    | 6 VCOM1_CELL         | 5 AVDD_17V_PW         | 6 AVDD_17V_PW         |
| 7 VCOM2_CELL         | 8 VCOM3_CELL         | 7 U_H_CELL            | 8 U_L_CELL            |
| 9 VSS7.5V_PW         | 10 VOFF -11V PW      | 9 HAVDD_8.5V_PW       | 10 L_H_CELL           |
| 11 -                 | 12 CKV1_MB4          | 11 L L CELL           | 12 VCCB_1.8V_PW       |
| 13 CKV2_MB4          | 14 CKV3_MB4          | 13 VCCA_1.9V_PW       | 14 PL_DSF_MONITOR     |
| LS CKV4_MB4          | 16 CKVB1_MB4         | 15 PORTNUM            | 16 GND                |
| 7 CKV82_M84          | 18 CKVB3_MB4         | 17 -                  | 18 -                  |
| 9 CKVB4_MB4          | 20 STVP_MB4          | 19 -                  | 20 GND                |
| 1 ASG_MON_L_MB4      | 22 -                 | 21 SFC1               | 22 GND                |
| 3 GND                | 24 GND               | 23 JM USIT TX CH8 A+  | 24 JM_USIT_TX_CH8_A-  |
| 5 DEMURA_SSPHOLD_SPI | 26 DEMURA_SSPWP_SPI  | 25 GND                | 26 JM_USIT_TX_CH8_8+  |
| 7 DEMURA_SSPRXD_SPI  | 28 DEMURA_SSPTXD_SPI | 27 JM_USIT_TX_CH8_B-  | 28 GND                |
| 9 DEMURA_SSPFRM_SPI  | 30 DEMURA_SSPCLK_SPI | 29 JM_USIT_TX_CH9_A+  | 30 JM_USIT_TX_CH9_A-  |
| 1 GND                | 32 JM_USIT_TX_CH0_A+ | 31 GND                | 32 JM_USIT_TX_CH9_B+  |
| 3 JM_USIT_TX_CH0_A-  | 34 GND               | 33 JM_USIT_TX_CH9_8-  | 34 GND                |
| 5 JM_USIT_TX_CH0_B+  | 36 JM_USIT_TX_CH0_B- | 35 JM_USIT_TX_CH10_A+ | 36 JM_USIT_TX_CH10_A- |
| 7 GND                | 38 JM_USIT_TX_CH1_A+ | 37 GND                | 38 JM_USIT_TX_CH10_8+ |
| 9 JM_USIT_TX_CH1_A-  | 40 GND               | 39 JM_USIT_TX_CH10_B- | 40 GND                |
| 1 JM_USIT_TX_CH1_B+  | 42 JM_USIT_TX_CH1_B- | 41 JM_USIT_TX_CH11_A+ | 42 JM_USIT_TX_CH11_A- |
| 3 GND                | 44 JM_USIT_TX_CH2_A+ | 43 GND                | 44 JM USIT TX CH11 B+ |
| 5 JM_USIT_TX_CH2_A-  | 46 GND               | 45 JM_USIT_TX_CH11_B- | 46 GND                |
| 7 JM_USIT_TX_CH2_B+  | 48 JM_USIT_TX_CH2_B- | 47 JM USIT TX CH12 A+ | 48 JM USIT TX CH12 A- |
| 9 GND                | 50 JM_USIT_TX_CH3_A+ | 49 GND                | 50 JM USIT TX CH12 B+ |
| 1 JM_USIT_TX_CH3_A-  | 52 GND               | 51 JM USIT TX CH12 B- | 52 GND                |
| 3 JM_USIT_TX_CH3_B+  | 54 JM_USIT_TX_CH3_B- | 53 JM USIT TX CH13 A+ | 54 JM USIT TX CH13 A- |
| 5 GND                | 56 JM_USIT_TX_CH4_A+ | 55 GND                | 56 JM_USIT_TX_CH13_B+ |
| 7 JM_USIT_TX_CH4_A-  | 58 GND               | 57 JM_USIT_TX_CH13_B- | 58 GND                |
| 9 JM_USIT_TX_CH4_B+  | 60 JM_USIT_TX_CH4_B- | 59 JM_USIT_TX_CH14_A+ | 60 JM_USIT_TX_CH14_A- |
| 1 GND                | 62 JM_USIT_TX_CH5_A+ | 61 GND                | 62 JM USIT TX CH14 B+ |
| 3 JM_USIT_TX_CH5_A-  | 64 GND               | 63 JM_USIT_TX_CH14_B- | 64 GND                |
| 5 JM_USIT_TX_CH5_B+  | 66 JM_USIT_TX_CH5_B- | 65 JM_USIT_TX_CH15_A+ | 66 JM_USIT_TX_CH15_A- |
| 7 GND                | 68 JM_USIT_TX_CH6_A+ | 67 GND                | 68 JM_USIT_TX_CH15_B+ |
| 9 JM_USIT_TX_CH6_A-  | 70 GND               | 69 JM_USIT_TX_CH15_8- | 70 GND                |
| 1 JM_USIT_TX_CH6_B+  | 72 JM_USIT_TX_CH6_B- | 71 SFC2               | 72 GND                |
| 3 GND                | 74 JM_USIT_TX_CH7_A+ | 73 -                  | 74 ASG_MON_R_M84      |
| 5 JM_USIT_TX_CH7_A-  | 76 GND               | 75 STVP_M84           | 76 CKV84_M84          |
| 7 JM_USIT_TX_CH7_B+  | 78 JM_USIT_TX_CH7_B- | 77 CKVB3_MB4          | 78 CKVB2_MB4          |
| 9 GND                | 80 SFC1              | 79 CKVB1_MB4          | 80 CKV4_M84           |
| 1 GND                | 82 PI_DSF_MONITOR    | 81 CKV3_MB4           | 82 CKV2_MB4           |
| 3 PORTNUM            | 84 VCCA_1.9V_PW      | 83 CKV1_MB4           | 84 -                  |
| 5 VCCB_1.8V_PW       | 86 L_L_CELL          | 85 VOFF11V_PW         | 86 VSS7.5V_PW         |
| 7 L_H_CELL           | 88 HAVDD_8.5V_PW     | 87 -                  | 88 VCOM3_CELL         |
| 9 U_L_CELL           | 90 U_H_CELL          | 89 FB VCOM3 CELL      | 90 VCOM2 CELL         |
| 1 AVDD_17V_PW        | 92 AVDD_17V_PW       | 91 VCOM1 CELL         | 92 FB VCOM4 CELL      |
| 3 AVDD_17V_PW        | 94 AVDD_17V_PW       | 93 PANEL 3.3V PW      | 94 PANEL 3.3V PW      |
| 15 -                 | 96 FB_TRDY_2         | 95 FB TRDY 3          | 96 GND                |
| -                    |                      |                       |                       |

|   | 1. CN2303 (USB)    |     |              |  |
|---|--------------------|-----|--------------|--|
| 1 | A5V_USB2_PW        | 3   | JACK_D+_USB2 |  |
| 2 | JACK_DUSB2         | 4   | GND          |  |
|   |                    |     |              |  |
|   | 2. CN2             | 304 | (USB)        |  |
| 1 | B5V_USB1_PW        | 3   | JACK_D+_USB1 |  |
| 2 | JACK_DUSB1         | 4   | GND          |  |
|   |                    |     |              |  |
|   | 3. CN501 (OPTICAL) |     |              |  |
| 1 | SPDIF_OUT          | 3   | GND          |  |
| 2 | B5V_PW             |     |              |  |
|   |                    |     |              |  |

|    | 4. CON_H4 (HDMI) |    |               |  |  |
|----|------------------|----|---------------|--|--|
| 1  | HDMI4_RX2+_HDMI  | 11 | GND           |  |  |
| 2  | GND              | 12 | HDMI4_RXCHDMI |  |  |
| 3  | HDMI4_RX2HDMI    | 13 | CEC           |  |  |
| 4  | HDMI4_RX1+_HDMI  | 14 | GND           |  |  |
| 5  | GND              | 15 | HDMI4_SCL_DDC |  |  |
| 6  | HDMI4_RX1HDMI    | 16 | HDMI4_SDA_DDC |  |  |
| 7  | HDMI4_RX0+_HDMI  | 17 | GND           |  |  |
| 8  | GND              | 18 | HDMI4_IDENT   |  |  |
| 9  | HDMI4_RX0HDMI    | 19 | HDMI4_HPD     |  |  |
| 10 | HDMI4_RXC+_HDMI  |    |               |  |  |

|    | 5. CON_H3 (HDMI) |    |               |  |  |
|----|------------------|----|---------------|--|--|
| 1  | HDMI3_RX2+_HDMI  | 11 | GND           |  |  |
| 2  | GND              | 12 | HDMI3_RXCHDMI |  |  |
| 3  | HDMI3_RX2HDMI    | 13 | CEC           |  |  |
| 4  | HDMI3_RX1+_HDMI  | 14 | ARC_SINGLE    |  |  |
| 5  | GND              | 15 | HDMI4_SCL_DDC |  |  |
| 6  | HDMI3_RX1HDMI    | 16 | HDMI4_SDA_DDC |  |  |
| 7  | HDMI3_RX0+_HDMI  | 17 | GND           |  |  |
| 8  | GND              | 18 | HDMI3_IDENT   |  |  |
| 9  | HDMI3_RX0HDMI    | 19 | HDMI3_HPD     |  |  |
| 10 | HDMI3_RXC+_HDMI  |    |               |  |  |

|    | 6. CON_H2 (HDMI) |    |                      |  |  |
|----|------------------|----|----------------------|--|--|
| 1  | HDMI2_RX2+_HDMI  | 11 | GND                  |  |  |
| 2  | GND              | 12 | HDMI2_RXCHDMI        |  |  |
| 3  | HDMI2_RX2HDMI    | 13 | CEC                  |  |  |
| 4  | HDMI2_RX1+_HDMI  | 14 | GND                  |  |  |
| 5  | GND              | 15 | HDMI2_SCL_DDC_BUFFER |  |  |
| 6  | HDMI2_RX1HDMI    | 16 | HDMI2_SDA_DDC_BUFER  |  |  |
| 7  | HDMI2_RX0+_HDMI  | 17 | GND                  |  |  |
| 8  | GND              | 18 | HDMI2_IDENT          |  |  |
| 9  | HDMI2_RX0HDMI    | 19 | HDMI2_HPD            |  |  |
| 10 | HDMI2_RXC+_HDMI  |    |                      |  |  |
|    |                  |    |                      |  |  |

| 7. CN2401_LAN (LAN) |   |            |  |  |
|---------------------|---|------------|--|--|
| LAN_TXD+_LAN        | 5 | GND        |  |  |
| GND                 | 6 | LAN_RXDLAN |  |  |
| LAN_TXDLAN          | 7 | NC         |  |  |
| LAN_RXD+_LAN        | 8 | GND        |  |  |

| 8. CN601 (COMPONENT) |            |   |         |
|----------------------|------------|---|---------|
| L                    | GND        | 5 | TEST_PR |
| 2                    | COMP_PB    | 6 | GND     |
| 3                    | COMP_PR    | 7 | GND     |
| 4                    | IDENT_COMP |   |         |

|   | 9. CN602 (AV)  |   |                |  |  |  |
|---|----------------|---|----------------|--|--|--|
| 1 | GND            | 5 | TEST_SR        |  |  |  |
| 2 | AV1_CVBS_IN    | 6 | TEST_SL        |  |  |  |
| 3 | COMP_AV1_SR_IN | 7 | COMP_AV1_SL_IN |  |  |  |
| 4 | IDENT_VIDEO    |   |                |  |  |  |

| 10. CN1101 (FUNCTION&IR) |             |    |             |  |
|--------------------------|-------------|----|-------------|--|
| 1                        | IR          | 7  | KEY_INPUT2  |  |
| 2                        | GND         | 8  | LED_STB_OUT |  |
| 3                        | A3.3V_PW    | 9  | NC          |  |
| 4                        | AMP_SCL_I2C | 10 | NC          |  |
| 5                        | AMP_SDA_I2C | 11 | NC          |  |
| 5                        | KEY_INPUT1  | 12 | NC          |  |

|   | 11. CN2301 (BT&WIFI) |    |             |  |  |  |
|---|----------------------|----|-------------|--|--|--|
| 1 | BT_NRESET            | 9  | WIFI_PHY_ON |  |  |  |
| 2 | BT_MODULE_WAKE       | 10 | GND         |  |  |  |
| 3 | BT_WAKE              | 11 | WIFI_D+_USB |  |  |  |
| 4 | GND                  | 12 | WIFI_DUSB   |  |  |  |
| 5 | BT_DUSB              | 13 | GND         |  |  |  |
| 6 | BT_D+_USB            | 14 | A5V_PW      |  |  |  |
| 7 | GND                  | 15 | WIFI_WOL    |  |  |  |
| 8 | BT_WELCOME           | 16 | WIFI_NRESET |  |  |  |

|   | 12. CN501 (SOUND) |       |   |       |  |  |  |
|---|-------------------|-------|---|-------|--|--|--|
| [ | 1                 | OUT_C | 3 | OUT_A |  |  |  |
| [ | 2                 | OUT_D | 4 | OUT_B |  |  |  |

|     | 15. CN202 (POWER) |    |                      |  |  |  |
|-----|-------------------|----|----------------------|--|--|--|
| 1   | GND               | 7  | A13V_PW              |  |  |  |
| 2   | GND               | 8  | PWM_DIMMING_OUT1     |  |  |  |
| 3   | A13V_PW           | 9  | A13V_PW              |  |  |  |
| - 4 | GND               | 10 | OVD_ON_OFF           |  |  |  |
| 5   | A13V_PW           | 11 | SMPS_FET_FAIL_DEFECT |  |  |  |
| 6   | SW_POWER          | 12 | ANA_DIMMING          |  |  |  |

![](_page_22_Picture_15.jpeg)

![](_page_23_Picture_1.jpeg)

![](_page_23_Picture_2.jpeg)

# **Function Control Operation/Test**

![](_page_24_Figure_3.jpeg)

**On Screen Selections with Function Control** 

### **FUNCTION/IR Control Test**

- 1. TV in Standby
- 2. Check LED Status
- 3. If LED is OFF
- ✓ LED 1.7Vdc (pin 8)and VCC for 3.3Vdc (pin 3)
- If missing suspect Function Assy/Cable/Main board.

#### 4. If LED is ON

- $\checkmark$  Switch Operation activates on screen display
- If missing:
- $\checkmark$  Key \_Input1 Pin 6 change to 0V with a command.
- If wrong voltage or no change:
- ✓ Switch for stuck or miss-operation.
- Check IR operation with Standard Remote command changes.
   (3.3V to 2.5V effective DC)
- 6. **SDA**, **SCL** for effective 3.3Vdc (after power on)
- If missing suspect Function Assy/Cable Assy./Main Assy.

![](_page_24_Picture_20.jpeg)

### Function/IR

Pin 1

![](_page_24_Picture_23.jpeg)

#### LED Status/ Function Switch

|    | Main Board - CN1101 (FUNCTION/IR)          |    |                                                  |  |  |  |  |
|----|--------------------------------------------|----|--------------------------------------------------|--|--|--|--|
| 1  | IR 3.3Vdc to 2.5Vdc<br>(Effective DC)      | 2  | GND                                              |  |  |  |  |
| 3  | A3.3V_PW                                   | 4  | AMP_SCL_I2C<br>3.3Vdc (effective DC)             |  |  |  |  |
| 5  | AMP_SDA_I2C<br>3.3 Vdc (effective DC)      | 6  | KEY_INPUT1<br>1.8dc to 0V with<br>PWR On command |  |  |  |  |
| 7  | KEY_INPUT2<br>1.8Vdc to command<br>Voltage | 8  | LED_STB_OUT<br>1.7Vdc STBY                       |  |  |  |  |
| 9  | N/C                                        | 10 | N/C                                              |  |  |  |  |
| 11 | N/C                                        | 12 | N/C                                              |  |  |  |  |

![](_page_24_Picture_27.jpeg)

|   | CNM803     |    |              |  |  |  |
|---|------------|----|--------------|--|--|--|
| 1 | Fail Count | 7  | A13V         |  |  |  |
| 2 | ANA-DIM    | 8  | Power_On/Off |  |  |  |
| 3 | A13V       | 9  | A13V         |  |  |  |
| 4 | OD_ON/OFF  | 10 | GND          |  |  |  |
| 5 | A13V       | 11 | GND          |  |  |  |
| 6 | BLU_PWM    | 12 | GND          |  |  |  |

|   | CNL802 |    |     |  |  |  |
|---|--------|----|-----|--|--|--|
| 1 | 2+     | 9  | 1+  |  |  |  |
| 2 | NC     | 10 | NC  |  |  |  |
| 3 | NC     | 11 | NC  |  |  |  |
| 4 | 2-     | 12 | 1-  |  |  |  |
| 5 | NC     | 13 | NC  |  |  |  |
| 6 | NC     | 14 | NC  |  |  |  |
| 7 | NC     | 15 | IF2 |  |  |  |
| 8 | NC     | 16 | IF1 |  |  |  |

![](_page_25_Picture_3.jpeg)

### TV POWER ON SEQUENCE TEST:

- 1. Power TV On
- PS\_ON .2Vdc (when off) changes to 3.3Vdc (on)
- PS On stays active for approx 20 sec. after TV is placed in Standby. It also remains ON for approx 2 min. after initi al AC Power Cord is connected, even though standby indic ator is lit.
- 2. If voltage error or no change:
- ✓ Jog Function Control Test
- 3. If OK replace Main Board.
- ✓ All A13V supplies to full voltage level 12.7VDC

- 4. If any wrong voltage, remove SMPS connector to Main Board
  - ✓A13V again for 12.7VDC
- 5. If OK replace Main Board
- 6. If still wrong voltage replace SMPS.
  - ✓OD (Over Voltage Detect) 3.3Vdc Operating Normal
- If OV or changing, an SMPS or Panel error exists. Perform Backlight Test.
  - ✓ **BLU\_PWM** 0V- Off to approx 1 3.3 V pending Backlight dim level •If missing/error replace Main Board.

![](_page_26_Picture_1.jpeg)

#### Simplified: SMPS/PANEL BACKLIGHT TEST (43"~55"):

- Activate Backlights Test: Disconnect Lead Cable from Main
  - to Power Supply. (CN202)
- ✓ TV Screen for active backlight LEDs.
- 2. If NO BACKLIGHTS
- ✓ Plus (+) & Minus (-) pin voltages on the Panel Connector.
- •If no pin voltages replace SMPS.
- •If voltages exist but no backlight:
- ✓ The highest pin voltage (BL Drive Supply )
- •Remove Panel connector and measure again to compare.
- •If the voltage was high and stays the same high reading a string of Panel LEDs are open. Replace the Panel.

- •If the voltage was low and remains low the SMPS is defective.
- •If the voltage was low and goes high a string of panel LEDs are shorted replace the Panel.

#### BACK LIGHT DIMMING PROBLEMS:

- •Go to Menu/Picture/Expert/Backlight and vary level (0 20)
- •If no backlight changes are observed:
- ✓Panel Connector pin voltages and BLU\_PWM voltages (CNL802) while changing backlight level.
- •If Panel voltages don't change, and BLU\_PWM changes, replace

#### SMPS.

•If BLU\_PWM doesn't change replace Main/T-Con Board.

![](_page_26_Picture_22.jpeg)

![](_page_27_Picture_1.jpeg)

### Simplified: SMPS/PANEL BACKLIGHT TEST (65"~):

Activate Backlights Test: - Disconnect Lead Cable from Main

to Power Supply. (CN202)

✓ TV Screen for active backlight LEDs.

#### 2. If NO BACKLIGHTS

- √ Minus (Control) pins & Plus (Supply) pins voltages on the Panel Connector.
- .If no pin voltages replace SMPS.

#### 3. If BACKLIGHTS ON BUT PANEL SECTION(S) OFF (for SMPS wired in parallel)

- $\checkmark$  The Supply Drive + pins should each measure the same voltages.
  - And the pins should each measure the same voltages. This verifies the SMPS is wired with LED Strings in parallel and operating correctly.
- •If a Minus (- ) pin measures low (near 0 volts), a string(s) of LEDs are likely open. Replace Panel.
- •If a plus pins measures higher than the others, a string of LEDs is also likely opened. Replace Panel.
- •Can remove Panel connector and verify same open backlight voltage condition. Replace Panel.
- •If a Plus pin measures low: Remove the Panel connector, if it stays low Replace SMPS. If it goes high like the other plus pins, the Replace Panel.

![](_page_27_Picture_17.jpeg)

## **Video: Customer Picture Test**

| Δ            | AAIN/TCON BOARI  |                  |                                                                                                    |                                                              |
|--------------|------------------|------------------|----------------------------------------------------------------------------------------------------|--------------------------------------------------------------|
| Main Section | Pre- FRC (T-CON) | Post FRC (T-CON) |                                                                                                    |                                                              |
|              |                  |                  | Test Result                                                                                                    | Problem                                                      |
| Pass         | Pass             | Pass             | Picture Test<br>If the Self Diagnosis Picture Test is OK, your TV<br>may not have a problem. Please follow steps<br>below:<br>- Check your external devices and connections.<br>- Try picture reset by selecting Menu > Picture ><br>Reset Picture.<br>- Update to the latest software version by<br>selecting Menu > Support > Software Update. | Check Signal<br>Source and other<br>inputs to One<br>Connect |
| Fail         | Pass             | Pass             | Picture Test<br>Test 1 Test 2 Test 3<br>Fail Pass -                                                                                                    | Replace<br>Main/T-CON<br>Board                               |
| Fail         | Fail             | Pass             | Picture Test       Test 1     Test 2     Test 3       Fail     Fail     Pass                                                                                                    | Replace<br>Main/T-CON<br>Board                               |
| Fail         | Fail             | Fail             | Picture Test<br>Test 1 Test 2 Test 3<br>Fail Fail Fail                                                                                                    | Replace<br>Main/T-CON<br>Board or Panel                      |

![](_page_28_Picture_4.jpeg)

# Video

![](_page_29_Figure_3.jpeg)

![](_page_29_Picture_4.jpeg)

# **AUDIO Troubleshooting:**

## Source (One Connect Mini)

## Main Board

![](_page_30_Picture_5.jpeg)

![](_page_30_Picture_6.jpeg)

- No TV Sound
- ✓ Menu/Audio/Speaker Settings/set to **TV Speaker**
- Noisy/Distorted TV Audio
- ✓ Customer Menu/Support/ SOUND TEST

#### If SOUND TEST FAILS (Missing/Noisy Audio)

- ✓ Speakers (compare resistance/quality)
- Compare audio level out to speakers with multi meter.
- ✓ Replace defective Speakers or Main Board or Cable
- IF SOUND TEST OK
- ✓ Audio Source & External Cables
- ✓ With external Audio Generator (device or App)
- ✓ Other Inputs
- ✓ One Connect Mini
- Optical Digital Out Errors
- ✓ Red light from Optical Digital Out If missing replace One Connect Mini

- No HDMI Audio
- ✓ Source / HDMI Cable & One Connect Mini Connectors
- Swap with other HDMI Inputs/Sources
- Perform EDID Write in Factory Mode
- (Can restore missing HDMI Audio).
- ✓ Bulletins and Latest firmware on TV
- If not restored replace One Connect Mini/Main.
- Check Audio Format PCM/Dolby based on external Receiver
- ARC Issues
- $\checkmark\,$  HDMI Cable is input to the ARC Designated HDMI port
- $\checkmark\,$  ARC (HDMI Control) is enabled on the external Receiver.
- Bluetooth Audio "Sound Share" Connection Issues
- ✓ Sound Bar is in TV Mode
- To Connect, Press & Hold Play Button until Sound Bar pairing mode begins.

![](_page_30_Picture_36.jpeg)

### **Network Troubleshooting**

![](_page_31_Picture_3.jpeg)

![](_page_31_Picture_4.jpeg)

![](_page_31_Picture_5.jpeg)

![](_page_31_Picture_6.jpeg)

Router

### TV to Router "Failure"

Check Network Status

| 💶 💷 bi steebrik 👘 📭                  | Network Status |                   |
|--------------------------------------|----------------|-------------------|
| Wireless networ : connection failed. |                |                   |
|                                      | MAC Address    | BC:14:85:58:0F:50 |
|                                      | IP Address     | 0.0.0.0           |
|                                      | Subnet Mask    | 0.0.0.0           |
|                                      | Gateway        | 0.0.0.0           |
| Samsung 🥱                            | DNS Server     | 0.0.0.0           |

- ✓ Wired & Wireless MAC Address in Customer Support Menu.
- No Wired MAC Address: Replace Main Board
- No Wireless MAC Address:
- ✓ Module cabling & voltages from Main Board.
- If operating voltages are OK but signal missing Replace <u>WiFi Module</u> (WiFi/Bluetooth Module)

#### ✓ Proper security passcode

- Check Wi-Fi signal strength at TV (use WiFi Analyzer or similar App)
- Try another source (Hot spot or Test Router)
- Check related Bulletins
- Check Factory Mode / SVC / Info/ <u>WiFi Error Count</u> (replace module for high error counts)

## Router to Network "Failure"

Internet

✓ Check Network Status

![](_page_31_Figure_23.jpeg)

- Instruct the customer the TV has proper connection to t he router and is likely OK.
- Check other devices using network are OK. If they test OK this does not mean the TV should be working.
- Try another source (Hotspot) to test/show TV Network operation.

![](_page_31_Picture_27.jpeg)

## **Smart Hub Connection Test**

| TV                                                                                                    | Router                                                                                                    | Internet                                                                                                    | Samsung Serv                                                                                                    | ver                                                                                                    |
|----------------------------------------------------------------------------------------------------|----------------------------------------------------------------------------------------------------|----------------------------------------------------------------------------------------------------|----------------------------------------------------------------------------------------------------|----------------------------------------------------------------------------------------------------|
| ➤ G(                                                                                                    | <mark>o to</mark> Menu > Support > Self Diagi                                                                                                    | nosis > Smart Hub Co                                                                                                    | nnection Test                                                                                                    |                                                                                                    |
| Network Test/                                                                                                    | DNS Test                                                                                                    | ISP Blocking                                                                                                    | Samsung<br>Server Test                                                                                                    | Samsung Apps Test                                                                                                    |
| <ul> <li>If it Fails</li> <li>✓ TV to Router<br/>Connection<br/>Test in<br/>"Network<br/>Trouble -<br/>shooting"</li> </ul>                                                              | <ul> <li>If it fails</li> <li>✓ DNS setting in "Network<br/>Settings"</li> <li>If DNS is set manually</li> <li>✓ settings are correct (may be<br/>set to 8.8.8 to prevent<br/>Netflix issues)</li> <li>If it still fails</li> <li>✓ DNS Test with setting to Auto<br/>Mode</li> <li>If it fails both Manual &amp; Auto</li> <li>problem is ISP or Router</li> </ul> | <ul> <li>If it fails</li> <li>✓ Internet Service<br/>Provider is<br/>Active</li> <li>✓ With DNS<br/>setting at 8888</li> <li>✓ With Hot Spot</li> </ul> | <ul> <li>If it fails</li> <li>✓ Network<br/>Status</li> <li>If OK</li> <li>Reset Smart<br/>Hub</li> <li>✓ Terms of<br/>Agreement are<br/>accepted.</li> </ul> | <ul> <li>If it Fails</li> <li>Reset Smart Hub</li> <li>✓ Samsung Apps load correctly</li> <li>If it Fails</li> <li>Perform "Apps Reset" in Factory<br/>Mode</li> <li>Go to Smart Hub and complete<br/>Terms of Agreement and set up<br/>information</li> <li>✓ Samsung Apps load correctly</li> <li>Before selecting an App, allow<br/>Apps to load or failure will<br/>re-occur.</li> </ul> |
| <ul> <li>For Netflix Operat</li> <li>✓ Check Certific</li> <li>If Certificate a</li> <li>If Certificate i</li> <li>If ESN numbe</li> <li>Reset</li> <li>ies on</li> <li>Reset</li> </ul> | tion/Connection Issues:<br>cate & Netflix ESN Status in Factory Mo<br>and ESN exists, "CO", "NfO", change t<br>is missing, "C/" replace the TV's <u>Main</u><br>er is missing: NF/ do not replace the M<br>TV Clock and check for correct Time &<br>correct settings.<br>Smart Hub. / Reset Apps In Factory N                                                       | ode.<br>he <b>DNS</b> to <mark>8.8.8.8</mark><br><u>board.</u><br>ain Board.<br>& Date. Netflix rel<br>1ode                                             | For Stre<br>■ Go<br>me<br>✓ Che<br>(HD<br>✓ Che                                                                                                    | aming Issues:<br>to TV Web Browser / Go to speedof.<br>/ testmy.net<br>eck Speed for at least 5 Mbps<br>o streaming)/ 25 Mbps (4K Streaming)<br>eck Latency for less than 50ms                                                                                                    |

![](_page_32_Picture_5.jpeg)

### SAMSUNG

|    | BT/WIFI     |    |              |  |  |  |
|----|-------------|----|--------------|--|--|--|
| 1  | BT_NRESET   | 2  | BT_POWER_DET |  |  |  |
| 3  | BT_WAKE     | 4  | -            |  |  |  |
| 5  | BT_DUSB     | 6  | BT_D+_USB    |  |  |  |
| 7  | -           | 8  | BT_WELCOME   |  |  |  |
| 9  | WIFI_PHY_ON | 10 | -            |  |  |  |
| 11 | WIFI_D+_USB | 12 | WIFI_DUSB    |  |  |  |
| 13 | -           | 14 | WIFI_5V      |  |  |  |
| 15 | WIFI_WOL    | 16 | WIFI_NRESET  |  |  |  |
|    |             |    |              |  |  |  |

![](_page_33_Picture_3.jpeg)

![](_page_33_Figure_4.jpeg)

Pin1

| Pins        | 1          | 2          | 3           | 4      | 5                                                               | 6                                                      | 7 | 8      | 9              | 1<br>0 | 11                                                     | 12                                                     | 13 | 14          | 15         | 16         |
|-------------|------------|------------|-------------|--------|-----------------------------------------------------------------|--------------------------------------------------------|---|--------|----------------|--------|--------------------------------------------------------|--------------------------------------------------------|----|-------------|------------|------------|
| Stan<br>dby | 3.3<br>Vdc | 0          | 3.3V<br>Vdc | N<br>C | 0                                                               | 0                                                      | 0 | 0<br>V | 0V             | 0      | 3 Vdc                                                  | 0                                                      | 0  | 5Vdc<br>VCC | 3.3<br>Vdc | 3.3<br>Vdc |
| Pwr<br>On   | 3.3V<br>dc | 3.3<br>Vdc | 3.3V<br>dc  |        | 0.7V<br><i>eff.</i> dc<br><mark>BT Sig</mark><br>(DM)<br>4V P-P | 2.5V<br>eff.dc<br><mark>BT Sig</mark><br>(DP)<br>4VP-P | 0 | 0<br>V | 3.3<br>Vd<br>c | 0      | .02V<br><i>eff</i> .dc<br>WiFi Sig<br>(DP)<br>0.5V P-P | .02V<br><i>eff</i> .dc<br>WiFi Sig<br>(DM)<br>0.5V P-P | 0  | 5Vdc<br>VCC | 3.3<br>Vdc | 3.3<br>Vdc |

![](_page_33_Figure_7.jpeg)

![](_page_33_Figure_8.jpeg)

- Go to Menu/Support/Contact Samsung -
- ✓. Wired MAC Address (missing or error replace Main Board)
- ✓. Wireless MAC Address
- ✓. Bluetooth Address
- If Bluetooth Address or Wireless MAC Address are missing or errors exist
- BT & Wi-Fi Connector Voltages. If Voltages are OK but no BT or  $\checkmark$ Wi-Fi Signals voltage(s), replace defective Module.

![](_page_33_Picture_16.jpeg)

![](_page_34_Picture_1.jpeg)

![](_page_34_Picture_2.jpeg)

# **Factory Mode**

![](_page_35_Picture_1.jpeg)

#### Setting TV into Factory Mode:

![](_page_35_Picture_3.jpeg)

Part No. AA81-00243A

#### Factory Remote

- 1. Power TV ON
- 2. Select TV Source
- 3. Info/Factory
- 4. Use MENU for return

### Samsung IR Remote

(Limited Operation)

- 1. TV Power Standby
- 2. Info/Menu/Mute/Power

#### **Important Items:**

- Option (must set Option Bytes when replacing Main Board)
- Option/ Factory Reset (returns TV to out of box condition. Does not reset Apps)
- SVC / Test Patterns
- SVC/Info/ ER Count (Important to check for errors. Note: Resets to 0 with Factory Reset.

| Option                                       | T-HKPAKUC-1002.9<br>T-HKPAKUS-0039<br>T-HKPAKUJ-0039                                                                                                    | Micom SW Version<br>Sub Micom SW Version(main)<br>Sub Micom SW Version(JACK)                                                                          |
|----------------------------------------------|----------------------------------------------------------------------------------------------------|----------------------------------------------------------------------------------------------------|
| Debug                                        | rel-hawkp-mu-atsc-factory-hawk-p_20150202.3 (Release)                                                                                                    |                                                                                                    |
| svc                                          | BT Version : BLUETOOTH-VER-0021                                                                                                    | BT Version<br>E-Manual Version                                                                                                    |
| ADC/WB                                       | Mic Version : 10.29.04<br>Blaster Version : 260501-260501-300001                                                                                                    | MIC Version                                                                                                    |
| Advanced                                     | EDID SUCCESS<br>HDCP SUCCESS<br>CALIB: AV / COMP / PC / HDMI /<br>Option : 65A 1UU9Y JUS,9500,NONE<br>DTCP Not Support<br>FRC[HAWK-UFT] Panel[SDC-120Hz]<br>FW(623D] Data[0303] LD[DIRECT-15X10][07]<br>TCON[HawkUFT] Flash[J65A1U0C4] Demura[640c]                                                        | TE STING 1. Verify SW Versions 2. Verify Wired MAC 3. Verify Wireless MAC 4. Verify CO, NFO, etc.                                                     |
| First Screen<br>Appearing in<br>Factory Mode | SPI Flash S/N:<br>Model : UN65JS9500<br>Wirel MAC SUCCESS<br>Wireless MAC SUCCESS<br>WIFI Version : BRCM43569_1.201.58_150130_BCN<br>CO NFO WO MO D/ HX P/ AD O S/ N/ RO SC/ SiX<br>Factory Data Ver : 241 / EERC Version : 124<br>CPLD/LD : N/A<br>SmartControl : ****<br>Date of purchase :/<br>(SAMPLE) | Status are "O" (OK)<br>Model<br>Wired MAC (Status)<br>Wireless MAC (Wi-Fi Module)<br>CO NFO WO, etc. (Certificate/<br>Netflix/Wide Vine/ etc. Status) |

#### Factory Reset: Select Factory Reset

| Factory Reset |           |  |  |  |
|---------------|-----------|--|--|--|
| Туре          | 55A6AU0RK |  |  |  |
| Local Set     | COLOMBIA  |  |  |  |
| SW Model      | UKU6500   |  |  |  |
| BOM Model     | 6500      |  |  |  |
| TUNER         | D_T2CS2   |  |  |  |
| Ch Table      | NONE      |  |  |  |

#### > Setting Option Bytes

- 1. Enter Factory Mode with <u>Service Remote</u> (only)
- 2. Check Option Byte Table located on GSPN (Fast Track or Tips)
- 3. Select each item to change
- 4. Soft power TV Off to load

![](_page_35_Picture_28.jpeg)

# **Factory Mode**

| Scaler Pattern          | OFF |
|-------------------------|-----|
| US Post Pattern         | OFF |
| FRC Pre Pattern         | 0   |
| FRC Post Pattern        | 0   |
| SOC TCON Pattern        | 0   |
| SOC TCON Pattern Level  | 255 |
| FRC OSD Pre Pattern     | 0   |
| FRC OSD Post Pattern    | 0   |
| FRC2 Pre Pattern        | 0   |
| FRC2 Post Pattern       | 0   |
| SOC TCON2 Pattern       | 0   |
| SOC TCON2 Pattern Level | 255 |

![](_page_36_Figure_3.jpeg)

| WD Count                    | 0     | S |
|-----------------------------|-------|---|
| Power Fail Count            | 0     | c |
| AR Count                    | 0     | - |
| RS Count                    | 3     | S |
| WIFI NO DETECTION COUNT     | 0     | S |
| WIFI DETACHMENT COUNT       | 0     |   |
| BT ER Count                 | 0     |   |
| BT NO DETECTION COUNT       | 0     |   |
| BT DETACHMENT COUNT         | 0     |   |
| BT MGT OPEN FAIL COUNT      | 0     |   |
| BT MGT DISCONNECT COUNT     | 0     |   |
| Camera ER Count             | 0     |   |
| FRC3D Emergency Reboot On/O | ff ON |   |
| FRC3D ER Count              | 0     |   |
| Fan Error Count             | 0     |   |

| Serdes Error Count                                                   | 0  |  |  |  |  |
|----------------------------------------------------------------------|----|--|--|--|--|
| Serdes Reset Count 0                                                 |    |  |  |  |  |
| Serdes WatchDog On/Off                                               | ON |  |  |  |  |
| SMPS FET Fail Detect                                                 | 0  |  |  |  |  |
| SVC / Info/ER Count                                                  |    |  |  |  |  |
| <ul> <li>WD Count: Watch Dog<br/>(Hardware related issue)</li> </ul> |    |  |  |  |  |
| • <b>AR Count</b> : Auto Reset (software (i.e. Apps) related         |    |  |  |  |  |
| ✓ important Error Count                                              |    |  |  |  |  |

# Status Screen.

Verify each item listed.

### Factory Mode / Control / EDID

- 1. Remove ALL HDMI connections
- Factory Mode/Control/EDID 2. (Press Enter)
- 3. Select EDID/OFF to ON (Right Arrow Key)
- 4. Select EDID WRITE ALL (Enter)
- 5. Wait to Success (Right Arrow Key)
- 6. **Confirm EDID WRITE ALL** Success (Menu Key)

![](_page_36_Picture_15.jpeg)

| EDID ON/OFF   | ON      |
|---------------|---------|
| EDE WRITE ALL | Success |
|               |         |

![](_page_36_Figure_17.jpeg)

![](_page_36_Picture_18.jpeg)

![](_page_36_Figure_19.jpeg)

![](_page_37_Picture_0.jpeg)

![](_page_37_Picture_1.jpeg)

#### **※ Cautions**

- $\gg$  The Open Jig and the Cushion must be used otherwise panel may be damaged
- » Never use a scredriver or any other objects other than the Open Jig to remove the back cover
- $\gg$  Do not use the Open Jig on the bottom side of screen

1. Carefully position the TV so that the screen is facing downwards. Make sure to place the TV upon a soft cushion or any material that will prevent damage to the screen.

![](_page_38_Picture_6.jpeg)

2. Remove the screws connecting the stand to the TV. Then carefully remove the stand.

![](_page_38_Picture_8.jpeg)

![](_page_38_Picture_9.jpeg)

6003-001334 4EA

![](_page_38_Picture_11.jpeg)

- 3. Removing the 'Rear Cover'.
- 3-1. Insert Disassembly Jig in aDisasmbly furrow to Open the furrow.And Move Dissemblu Jig to the side.

![](_page_39_Figure_3.jpeg)

![](_page_39_Figure_4.jpeg)

![](_page_39_Picture_5.jpeg)

![](_page_39_Picture_6.jpeg)

3-3. Disassemble all Hooks of Cover Rear along the three side

![](_page_40_Figure_2.jpeg)

3-4. Finally Open the 'Rear Cover'

![](_page_40_Picture_4.jpeg)

![](_page_40_Picture_5.jpeg)

※ Panel Back Side View

4. If there are Electric tapes, Remove them.

When assembling the TV, the electric tapes must be applied on the same locations. Please remember to take a picture of where the tapes were first applied.

![](_page_41_Picture_4.jpeg)

![](_page_41_Picture_5.jpeg)

5. Removing SMPS

5-1. Remove the 'Lead Connectors' from the SMPS unit

5-2. Use both hands to hold the 'SMPS' and gently lift up 5 point marked.

![](_page_42_Picture_4.jpeg)

![](_page_42_Picture_5.jpeg)

5-3. Slide the board to the Right side to release the board.

Then carefully remove the 'TV Board'.

6. Remove the cables from the 'TV Board'

![](_page_43_Picture_4.jpeg)

![](_page_43_Picture_5.jpeg)

![](_page_43_Picture_6.jpeg)

7. Use both hands to hold the 'TV Board' and slide the board to the right to release the board.

Then carefully remove the 'TV Board'.

![](_page_44_Picture_3.jpeg)

8. Remove the BT/WIFI unit.

![](_page_44_Picture_5.jpeg)

9. Remove the IR unit.

![](_page_45_Picture_2.jpeg)

10. Lastly, remove the speakers on both side.

![](_page_45_Picture_4.jpeg)

![](_page_45_Picture_5.jpeg)

### 11. Completely Disassembly

![](_page_46_Picture_2.jpeg)

![](_page_46_Picture_3.jpeg)